|    | Bio-Rad CFX 荧光定量 PCR 快速操作指南                                                                                                    |
|----|----------------------------------------------------------------------------------------------------|
| 1. | 确认仪器安装、线路连接正常后,打开 PCR 仪电源开关, PCR 自动进行开机自检。                                                                                                    |
| 2. | 双击打开电脑上 CFX Manager, 软件界面 Cetected Instrument(s) 列表下方出现已连接设备名称(点                                                                                                    |
|    | 击刷新该列表信息可以重新检索已连接设备),PCR 仪器屏幕右上角显示 "Under remote control"文字。                                                                                                    |
| 3. | 在软件界面 Startup Wizard 设置实验程序。 Startup Wizard 对话框也可以点击软件标题栏 VIT开。点                                                                                                    |
|    | 击User-defined 进入 Run Setup 界面开始设置实验程序。                                                                                                    |
| 4. | Run Setup 依次完成 Frotocol III Plate II Start Run 设置。                                                                                                    |
| 5. | 在 Protocol 标签下,点击 Create New 可新建热循环程序,                                                                                                    |
|    | Select Existing可调用已有热循环程序。                                                                                                    |
| 6. | 点击 Create New 新建热循环程序, 在弹出的 Protocol Editor-New 界面图形区或文字区域输入各步骤的温度、时间值。各功能选项介绍:                                                                                                    |
|    | Insert Step : 插入一个温控步骤; Insert Gradient : 插入温度梯度步骤;                                                                                                    |
|    | <b>Insert GOTO</b> : 插入热循环起始范围,设置循环次数; Insert Melt Curve: : 插入熔解                                                                                                    |
|    | 曲线分析步骤; <b>Madd Plate Read to</b> : 插入荧光采集步骤;                                                                                                    |
|    | You Step Options : 对当前温控步骤的变温速率及方式进行调节; You Delete Step :                                                                                                    |
|    | 删除当前温控步骤: Sample Volume 25 µl: 输入 PCR 反应液体积。                                                                                                    |
| 7. | Protocol Editor 编辑好后点击 OK,完成弹出的保存对话框。                                                                                                    |
| 8. | 点击 Next 点击 "Next" 或 III Plate 标签进入样品位置及类型设定。"Create New" 可新建样品 Plate 设                                                                                                    |
|    | 置, "Select"可调用已有样品 Plate 设置。                                                                                                    |
| 9. | 点击 Create New 新建样品 Plate 设置。 Create New 新建样品 Plate 设置。 下拉选择荧光扫描模式, "SYBR/FAM Only"为单通道快速扫描模式, 适用于仅使用核酸染料或/和 FAM 标定探针的情况。"All Channels"为全通道扫描模式, 适用于任何检测情况。"FRET"模式使用于特殊的 FRET 探针的情况。点 |
|    | 击 Select Fluorophores, 在弹出对话框里选择与检测方法一致的荧光素/荧光探针。(注意                                                                                                    |
|    | "SYBR/FAM only"模式下只有 FAM/SYBR 可用)。选择欲使用的样品孔,在 Sample Type Standard ▼                                                                                                    |
|    | 下拉菜单里指定样品类型(standard、Unknown、TTC 等)。                                                                                                    |
|    | Load Target Name<br>FAM (none> ~)<br>HEX (none> ~)<br>在检测通道名称打勾,根据实验需要可输入扩增基因名称。根据需要可在                                                                                                |
|    |                                                                                                    |
|    | ・ ・ ・                                                                                                    |
|    |                                                                                                    |

Bio-Rad 全国维修热线: 800-820-5567

迅益生物

|     | Load Sample Name                                                 |  |  |
|-----|------------------------------------------------------------------|--|--|
|     | 为 搁 八 所 远 杆 田 1L 位 的 杆 田 石 称 。 如 禾 杆 田 以 直 有 重 麦 , 时 在           |  |  |
|     | □ I I 逐 里 逐 一 指 定 , 或 者 点 击 Replicate Series 快 速 设 置 重 复 。       |  |  |
|     | Replicate Size: 1 中分别填入重复的数量以及起始重复编号, © Vertical 记 可指定重复放置的方向;   |  |  |
|     | 点击 Apply 即可。如果设置了标准品,需要为标准品赋值,可在 Concentration: 1.00E+06 中逐一输    |  |  |
|     | 入,或者点击 Dilution Series 快速设定。 管Fxperiment Settings 可为相对定量数据分析     |  |  |
|     | 时指定内参基因的名称。 Clear Replicate # 可清除所选样品的重复设置状态。                    |  |  |
|     | Clear Wells 可删除当前选定的样品孔设置。                                       |  |  |
| 10. | Plate Editor 编辑好后点击 OK,完成弹出的保存对话框。                               |  |  |
| 11. | 点击"Next"或者 Start Run 进入 Start run 界面。点击 🖉 Open Lid 🚺 🞑 Close Lid |  |  |
|     | 开盖/关盖放置样本管 。                                                     |  |  |
| 12. | 点击 Start Run, 完成保存对话框, 点击 OK 开始运行。                               |  |  |
| 13. | 运行结束后取出样本管, Close Lid 关盖。依次关闭软件、PCR 仪电源                          |  |  |
| 注意  | 注意事项:                                                            |  |  |
| 1.  | 样品槽开闭时让设备自由运行,不得强行人为掰开或压合。                                       |  |  |

- 2. 设备长时间停用时请勿将样品槽打开闲置,以免灰尘在样品槽上长期积累,影响热传递。
- 3. 不可同时使用不同规格的耗材。
- 4. 避免意外断电,建议为设备配置在线式 UPS 系统。
- 5. 程序未结束前不得关闭系统电源,不得带电扳动设备背后的锁定杆。
- 6. PCR 运行时不要搬动设备,若需要长途运输务必先将设备设置为运输状态,正确打包(请联系 BIO-RAD 工程师)
- 7. 系统电脑专人管理,制定仪器的合理管理制度严防电脑病毒感染,保证电脑系统正常运行。

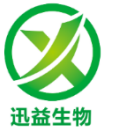

广州市迅益生物 科技有限公司